## راهنمای درخواست وام

ابتدا به آدرس اینترنتی http://bp.swf.ir مراجعه و سپس با کلیک بر روی گزینه ورود به سامانه فاز 2 وارد می شوید .

|             |                                                                                                    |        | <br> |            |   |
|-------------|----------------------------------------------------------------------------------------------------|--------|------|------------|---|
| ( bp.swf.ir | C Q. Search                                                                                                    |        | 9 ŧ  | <b>A</b> 9 | - |
|             |                                                                                                    | -      |      |            |   |
|             |                                                                                                    |        |      |            |   |
| U.S.        |                                                                                                    |        |      |            |   |
|             | ، فانتجرين عندون رقاد                                                                                                    | بورتاز |      |            |   |
|             | ارغ التصبيلان سال 86 به بند                                                                                                    | i i    |      |            |   |
|             | سائى كە دەتر چە اھىلىلە باتكە توارت دارند                                                                                                   | 2      |      |            |   |
|             | الشموريان درحال تحسيل                                                                                                    | ۵.     |      |            |   |
|             |                                                                                                    |        |      |            |   |
|             |                                                                                                    | - 1    |      |            |   |
|             |                                                                                                    | - 1    |      |            |   |
|             | ورود به سامانه پورتال فاز 2                                                                                                    | - 1    |      |            |   |
|             |                                                                                                    | - 1    |      |            |   |
|             | دانش أموختگانی که دار اي دفترچه انساط بانک ملي بوده و يا فارغ التحصيل قال از سال 86 مي باتند از طريق سامانه سجاد به پرونده خود دسترسي يابند | - 1    |      |            |   |
|             | ورود به سامانه بورنال سجاد                                                                                                    | - 1    |      |            |   |
|             |                                                                                                    | _      |      |            |   |
|             |                                                                                                    |        |      |            |   |
|             |                                                                                                    |        |      |            |   |
|             |                                                                                                    |        |      |            |   |
|             |                                                                                                    |        |      |            |   |
|             |                                                                                                    |        |      |            |   |
|             |                                                                                                    |        |      |            |   |
|             |                                                                                                    |        |      |            |   |
|             |                                                                                                    |        |      |            |   |
|             |                                                                                                    |        |      |            |   |
|             |                                                                                                    |        |      |            |   |

اگر از تسهیلات رفاهی قبلا استفاده کرده باشید کد ملی(با خط تیره مثل \*-\*\*\*\*\*\*-\*\*\*) و کلمه عبور (به صورت پیشفرض همان کد ملی است)خود را تایپ و وارد پرتال دانشجویی شده و در قسمت بالای صفحه " درخواست وام" را کلیک می کنید .سپس وام درخواستی خود را انتخاب و درخواست خود را ثبت می کنید .

| + بررتال دانشجویہ                                                                                                    |                                                                          |                                                                                                    |
|----------------------------------------------------------------------------------------------------|--------------------------------------------------------------------------|----------------------------------------------------------------------------------------------------|
| > <b>swf.ir</b> /bp/Reimburesement.aspx                                                                                                    | C Q Search                                                               | ☆ 自 ♥ ↓                                                                                                    |
| خوش آمديد:                                                                                                    |                                                                          | -6                                                                                                    |
| شماره برونده:                                                                                                    |                                                                          |                                                                                                    |
| شنماره ملبي:                                                                                                    | 6                                                                        |                                                                                                    |
|                                                                                                    |                                                                          | مندول رتله دلشجوان                                                                                               |
|                                                                                                    | است وام العلوية حساب البرداخت بدهي توسط درگاه بانک البيامها خروع         | صات شخصي الغيير كلمه عبور اخلاصه وضعيت دانش <mark>د</mark> و الار <b>خوا</b>                                     |
|                                                                                                    |                                                                          |                                                                                                    |
|                                                                                                    | <u> </u>                                                                 |                                                                                                    |
| یی گردد ،نتیجه درخواست وام را در لیست در انتظار تایید مشاهده نمایید                                                                                                    | ام شما در صورت تایید دانشگاه ثبت نهایی و به صندوق رفاه دانشجویان ارسال ه | دانشجوي گرامي درخواست وا                                                                                         |
|                                                                                                    |                                                                          | اطلاعات تحصيلى                                                                                                   |
|                                                                                                    | کد مندی                                                                  | شماره برونده                                                                                                    |
|                                                                                                    | نام خانوادگې                                                             | ناه                                                                                                    |
|                                                                                                    | رشته تحصيات                                                              | میک آموزشرف رازش گاه گرا(ن                                                                                       |
|                                                                                                    | شمارة دانشجون                                                            | مقطع تحصيلها كانشناسه بيوسته                                                                                     |
| نيمانيالا إفارامور)                                                                                                    | نیو سال تحصیلات                                                          | سال تحصیلان ۹۵-۹۵                                                                                                |
| Charlon comm                                                                                                    | a nimera a na bia                                                        |                                                                                                    |
|                                                                                                    |                                                                          | نوع وام درخواستی                                                                                                 |
| ด مسکن                                                                                                    | 🕥 ازدواج                                                                 |                                                                                                    |
| 🗖 مواد خام. 📃 🕺 دانش هسته ای (مسکن)                                                                                                    | التصاد                                                                   |                                                                                                    |
| (caus) el atua tribuna (dissis i                                                                                                    | واستعداد معتا                                                            |                                                                                                    |
| ار و شوب ) ال ودینه استین                                                                                                    |                                                                          |                                                                                                    |
| وديغه شيخن شاشق فيدان المحمد المحمد |                                                                          |                                                                                                    |
| ی ودیعه مسکن مجردی اور زبارت عثبات عالیات کشور عراق<br>ب                                                                                                    | م را الله ب هید 🕥 مروری خوادت غیر مترقبه                                 | لوع وا                                                                                                    |
| ن ورزشهی) 🔵 ودیعه مسکن دانشجویان غیرابرانی 👘 وام تغذیه 🚬                                                                                                    | 🔵 استعداد درخشان (ضروری فهرما                                            |                                                                                                    |
| 🕐 ضروری نابینا و کم بینا 👘 👘 ازدواج کارافرینی امید                                                                                                    | 🕜 ضروری مبتکر و نواور                                                    |                                                                                                    |
| و نمونه) 🛛 👩 تحصیلی معلول(نابینا- کم بینا - ناشنوا - کم شنوا) 👩 ودیعه مسکن کارآفرینی امید                                                                                                    | 👩 استعداد درخشان (ضروری ممتاز                                            |                                                                                                    |
| 🔵 ضروری معلول (جسمی و حرکتی)                                                                                                    | 0 <del></del>                                                            |                                                                                                    |
|                                                                                                    |                                                                          | مشخصات حساب                                                                                                    |
|                                                                                                    |                                                                          |                                                                                                    |
|                                                                                                    |                                                                          | اطلاعات صافن واستد تعهد                                                                                          |
|                                                                                                    | دانلود قوانین صندوق رفاه                                                 |                                                                                                    |
| ان را مطالعه نموده و می پذیرم                                                                                                    | 🛛 🚺 👘 اینجانب قوانین مربوط به پرداخت و بازپرداخت وام صندوق رفاه دانشجو،  |                                                                                                    |
|                                                                                                    | ت<br>تعاسته ،، در صرت اشتباه بودن شماره صحیح خود را وارد نمایید          | شماره ممانا , دانشجو جهت اطلاع از أخرين وضعيت وام درخ                                                            |
|                                                                                                    |                                                                          |                                                                                                    |
|                                                                                                    |                                                                          | and the second second second second second second second second second second second second second second second |
|                                                                                                    |                                                                          | لیست درخواستهای وام نایید سده در این نزم                                                                         |

اگر از تسهیلات رفاهی قبلا استفاده نکرده باشید پس از ورود به سامانه فاز 2 در قسمت ثبت نام دانشجویان در سایت دکمه ثبت نام را کلیک نمایید.

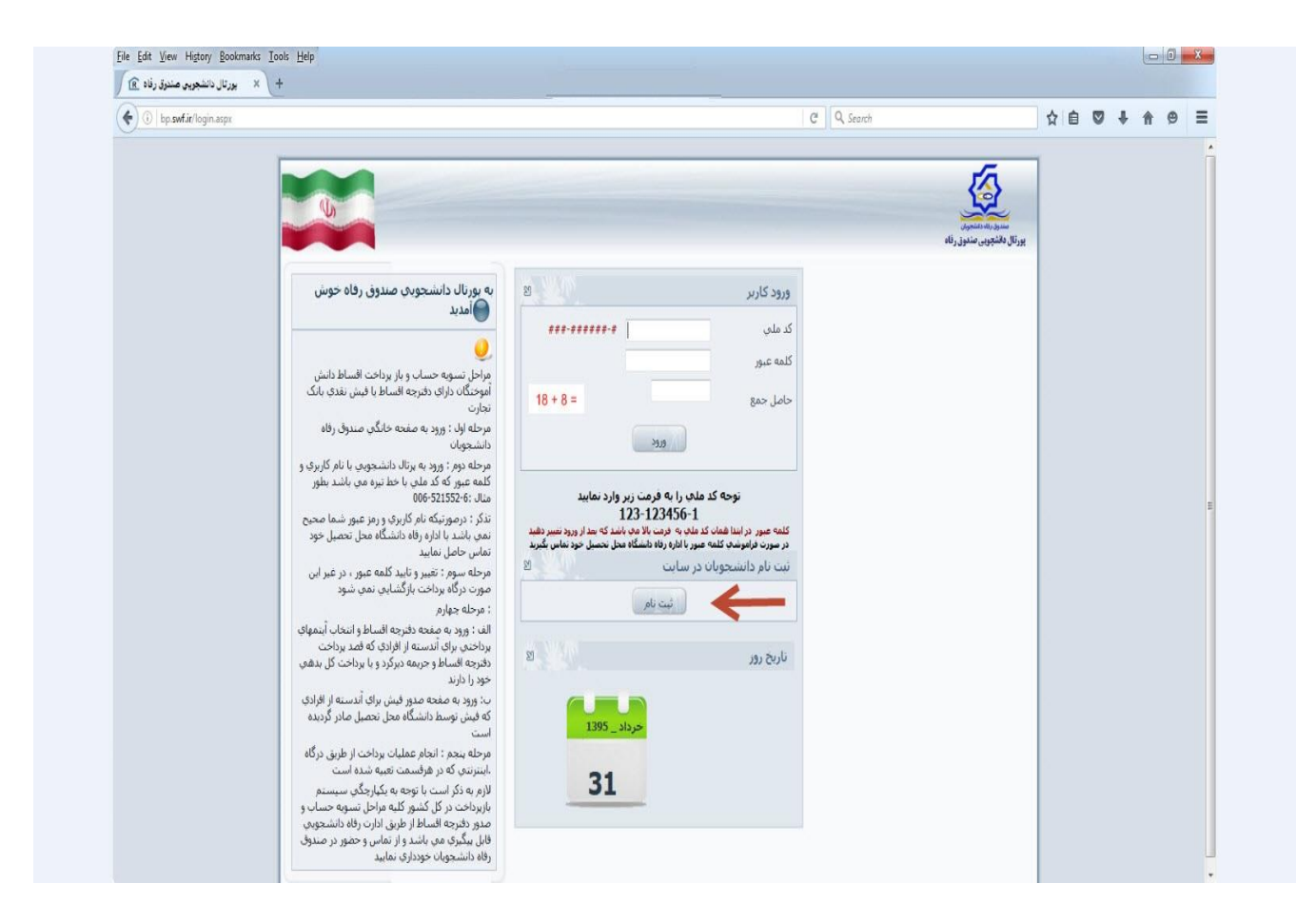

## در صفحه بعد کد ملی خود را تایپ کنید و دکمه جستجو را کلیک نمایید .

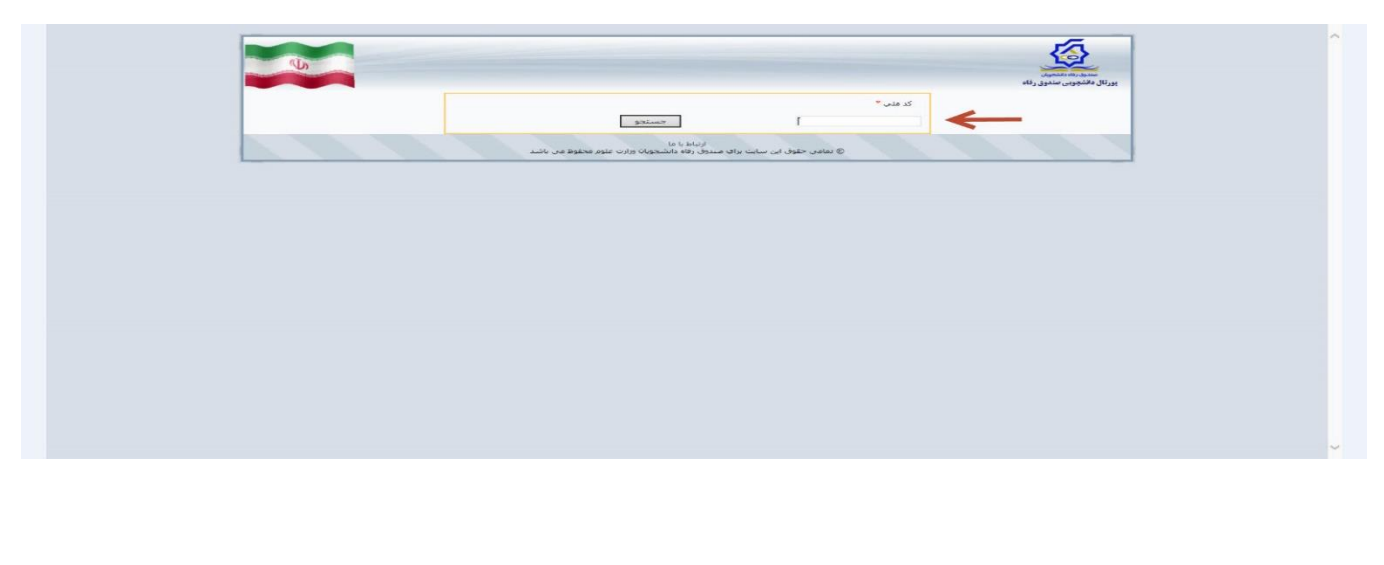

پس از ورود در صفحه بعد اطلاعات خواسته شده را کامل کرده و گزینه ذخیره را کلیک نمایید .

|                                                          | ∧<br>wunitaw |
|----------------------------------------------------------|--------------|
| يراد<br>کانن <sup>،</sup><br>جستو                        | المرون مريد  |
| العب "<br>۱۹ ایران<br>۱۹ ایران                           |              |
| ارونو محسبت <sup>،</sup><br>بر • یار موادلی <sup>،</sup> |              |
| ناریز " خیارہ سابنایه "                                  |              |
| مرکز آمورشی "<br>مع                                      |              |
| دانسگاه<br>                                              |              |
| نوع مره تعمل منظر تصلر                                   |              |
| سان ورد<br>سان ورد<br>سان ارداریو)                       |              |
| ندماره داشتجوین *                                        |              |
| شر، باک مورسان * معان اش معران *<br>معان باک مورسان *    |              |
| دىن دىز زورا نىشى - ١٥ ١٥                                | v            |

پس از ذخیره کامل اطلاعات می توانید با تایپ کد ملی و کلمه عبور وارد پرتال دانشجویی شده و وام خود را ثبت نمایید .